# HƯỚNG DẪN ĐĂNG KÝ CẤP PHIẾU LÝ LỊCH TƯ PHÁP TRÊN ỨNG DỤNG ĐỊNH DANH VÀ XÁC THỰC ĐIỆN TỬ VNEID

### Bước 1: Truy cập chức năng

Công dân thực hiện đăng nhập tài khoản định danh điện tử mức 2  $\rightarrow$  Chọn Thủ tục hành chính  $\rightarrow$  Chọn Cấp phiếu lý lịch tư pháp

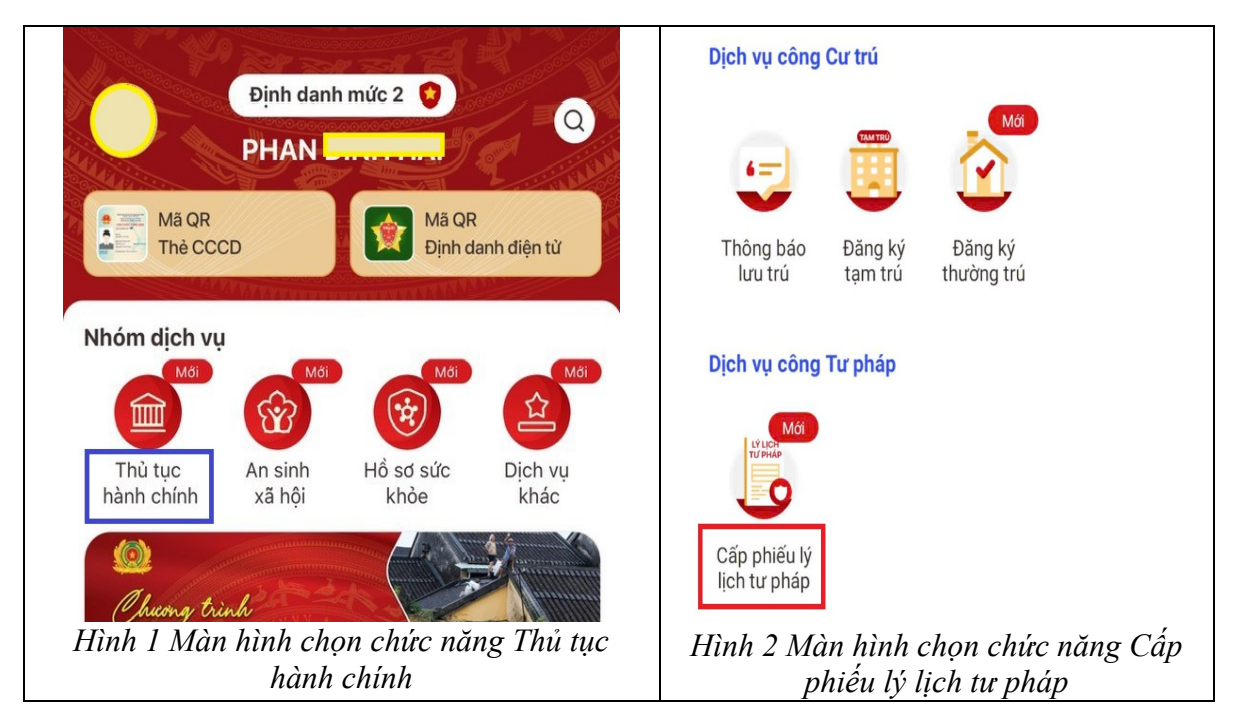

Bước 2. Xác thực bằng passcode hoặc vân tay/ khuôn mặt (tùy theo cấu hình xác thực của tài khoản trên thiết bị)

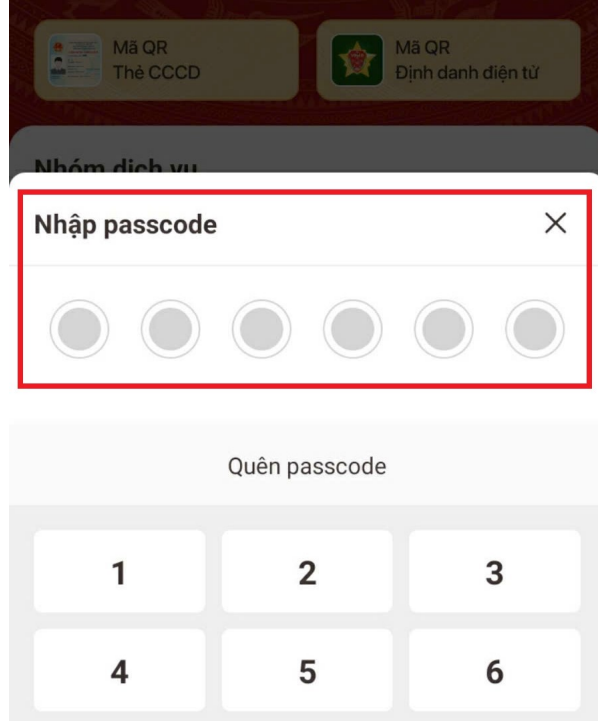

Hình 3 Màn hình nhập passcode

### Lưu ý:

+ Công dân không nhớ passcode nhấn **Quên passcode** để thực hiện thiết lập lại passcode

+ Công dân nhập sai passcode quá 5 lần sẽ bị khoá passcode sang ngày hôm sau

# Bước 3: Chọn đối tượng cấp phiếu lý lịch tư pháp

+ Nhấn Bản thân để đề nghị cấp phiếu lý

lịch tư pháp cho bản thân

+ Nhấn **Khai hộ** để đề nghị cấp phiếu lý lịch tư pháp cho người khác

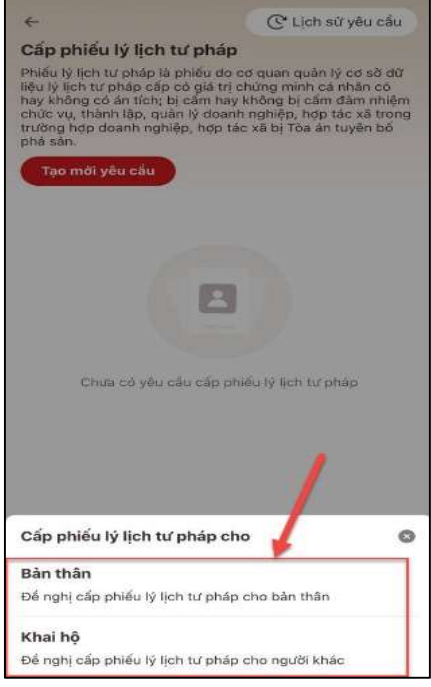

### Bước 4: Nhập thông tin người được cấp phiếu lý lịch tư pháp

Trường hợp 1: Đề nghị cấp phiếu lý lịch tư pháp cho bản thân

| 6                 |     |
|-------------------|-----|
| 0007004021        | 0   |
| Số điện thoại *   |     |
| hoangan           | 0   |
| Email *           |     |
| 1999              | 0 - |
| Năm sinh vợ/chống |     |
| Nguyễn            | 0   |
| Họ tên vợ/chống   |     |
| 1989              | © ~ |
| Năm sinh mẹ       |     |
| Nguyễn mị bich    | 0   |
| Họ tên mẹ         |     |
| 1988              | 0 - |
| Năm sinh cha      |     |
| Nguyễn tan ta     | 0   |

Hình 5 Màn hình nhập thông tin người yêu cầu cấp phiếu lý lịch tư pháp – Trường hợp khai cho bản thân

Trường hợp 2: Đề nghị cấp phiếu lý lịch cho người khác

| ← Khai hộ                                                                 | 8                                          |
|---------------------------------------------------------------------------|--------------------------------------------|
| Thông tin người ủy quyền h<br>thành niên                                  | oặc người chưa                             |
| Yêu cầu khai đúng các trường tỉ<br>sở dữ liệu Quốc gia về dân cư ci<br>hộ | iông tin có trong cơ<br>ủa người được khai |
| Họ tên                                                                    |                                            |
| Phan mang mann                                                            | 0                                          |
| Tên gọi khác                                                              |                                            |
| Nhập thông tin                                                            |                                            |
| Giới tính *                                                               |                                            |
| Nam                                                                       | 0 🛩                                        |
| Ngày sinh *                                                               |                                            |
| 1982                                                                      | •                                          |
| Số định danh cá nhân *                                                    |                                            |
| 03708200000                                                               | 0                                          |
| <b>T</b> 15-1-1-1                                                         |                                            |

Hình 6 Màn hình nhập thông tin khai hộ

### Bước 5: Nhập thông tin quá trình cư trú, nghề nghiệp, nơi làm việc từ khi đủ 14 tuổi

| Cấp phiếu lý lịch tư phá                               | P                               | 20:38 🖾 <b>G 📥 •</b>                               | জিন শৈলী নালী 68% 🖬                                              |  |
|--------------------------------------------------------|---------------------------------|----------------------------------------------------|------------------------------------------------------------------|--|
|                                                        |                                 | ← Cấp phiếu lý lịch tư ph                          | áp                                                               |  |
| á trình cư trú, nghề nghiệp,<br>14 tuổi<br>+ Thêm thôr | , nơi làm việc từ khi<br>ng tin | Quá trình cư trú, nghề nghiệp<br>khi đủ 14 tuổi    | Quá trình cư trú, nghề nghiệp, nơi làm việc từ<br>khi đủ 14 tuổi |  |
|                                                        |                                 | Thời gian                                          | ×                                                                |  |
|                                                        |                                 | Từ tháng, năm *                                    |                                                                  |  |
| /                                                      |                                 | 07-1996                                            |                                                                  |  |
|                                                        |                                 | Đến tháng, năm *                                   |                                                                  |  |
|                                                        |                                 | 11-2024                                            |                                                                  |  |
|                                                        |                                 | Nơi cư trú *                                       |                                                                  |  |
|                                                        |                                 | Việt Nam                                           | ~                                                                |  |
|                                                        |                                 | Loại cư trú *                                      |                                                                  |  |
|                                                        |                                 | Thường trú                                         | ~                                                                |  |
|                                                        |                                 | Địa chỉ nơi cư trú *                               |                                                                  |  |
|                                                        |                                 | Phường Nam Thành, Thành ph<br>Bình, Tỉnh Ninh Bình | iố Ninh 🛛 🛛 🗸                                                    |  |
|                                                        |                                 | Dia aki pari arreni aki tist                       |                                                                  |  |
| an .                                                   | Tiếp tục                        | I Giai doạn                                        | l lep tục                                                        |  |

Hình 7 Màn hình nhấn Thêm thông tin

Hình 8 Màn hình nhập thông tin quá trình cư trú, nghề nghiệp, nơi làm việc từ khi đủ 14 tuổi Công dân thực hiện nhập đầy đủ thông tin ứng dụng yêu cầu và nhấn Lưu

## Bước 6: Nhập thông tin thủ tục hành chính và Thông tin trả kết quả; Thông tin của người được uỷ quyền hoặc cha mẹ của người chưa thành niên (trường hợp khai hộ)

Trường hợp khai cho bản thân nhập thông tin thủ tục hành chính và thông tin trả kết quả

| 22:50 🖬 🌥 🥑 🔹                             | 🤋 🕅 at at 83% 🖿                                                                      |
|-------------------------------------------|--------------------------------------------------------------------------------------|
| ← Xác nhận thông                          | tin hồ sơ                                                                            |
| Thông tin trả kết quả                     | ~                                                                                    |
| Số bản giấy                               | 2                                                                                    |
| Hình thức nhận                            | Qua địch vụ bưu chính<br>công ích                                                    |
| Địa chỉ nhận                              | Số nhà , phố Văr<br>Miếu, Phường Nam Thành<br>Thành phố Ninh Binh, Tính<br>Ninh Binh |
| Đối tượng nộp phí *                       |                                                                                      |
| Khác                                      | © ~                                                                                  |
| Phí                                       |                                                                                      |
| Phí cung cấp thông tin<br>lý lịch tư pháp | 200.000d                                                                             |
| Phí cấp thêm bản giấy                     | b0                                                                                   |
| Phi chuyến phát                           | Thanh toán trực tiếp cho<br>đơn vị chuyển phát                                       |
|                                           | 200.000đ                                                                             |

Trường hợp khai hộ cho người khác bắt buộc nhập thêm Thông tin của người được uỷ quyền hoặc cha me của người chưa thành niên

| ← Cấp phiếu lý lịch tư pháp                                                                                         | р                                     |
|----------------------------------------------------------------------------------------------------|---------------------------------------|
| Thông tin của người được ủy q<br>mẹ của người chưa thành niên                                                       | uyền hoặc ch                          |
| Mối quan hệ với người ủy quyền *                                                                                    |                                       |
| Vợ                                                                                                    | 8 ~                                   |
| Email *                                                                                                    |                                       |
| gmail.com                                                                                                    | C                                     |
| Số điện thoại *                                                                                                    |                                       |
| · <del>····································</del>                                                                   | ۲                                     |
| Thông tin trả kết quả                                                                                               |                                       |
| Nhận thêm bản giấy phiếu lý lịch tư j                                                                               | pháp                                  |
| 🗿 Có 🛛 🔾 Không                                                                                                    |                                       |
| Số bản giấy phiếu lý lịch tư pháp *                                                                                 |                                       |
| 2                                                                                                    | 8                                     |
| Trường hợp người yêu cầu cấp đề ng<br>lịch tự pháp trong một lần yêu cầu th<br>trở đị cã thự phí 5 000 đồng (phíc). | hị trên 02 phiếu<br>ì kể từ phiếu thu |
| Tiếp tục                                                                                                    |                                       |

Hình 9 Màn hình nhập thông tin thủ tục hành chính và thông tin trả kết quả

Hình 10 Màn hình nhập thông tin của người được uỷ quyền

#### Lưu ý:

1. Trường hợp uỷ quyền cho cha, mẹ của người chưa thành niên thì được yêu cầu cấp phiếu số 1, số 2. Các trường hợp uỷ quyền còn lại chỉ được yêu cầu cấp phiếu số 1

2. Trường hợp khai cho bản thân được yêu cầu cấp phiếu số 1, số 2

Sau khi nhập đầy đủ các trường thông tin  $\rightarrow$  Nhấn Tiếp tục

#### Bước 7: Xác nhận thông tin hồ sơ

Công dân thực hiện: + Chọn đối tượng nộp phí + Kiểm tra lại các thông tin đã khai và chi phí thanh toán + Tích chọn "Tôi xin cam đoan những lời khai trên là đúng sự thật và chịu trách nhiệm về lời khai của mình" và nhấn Gửi hồ sơ

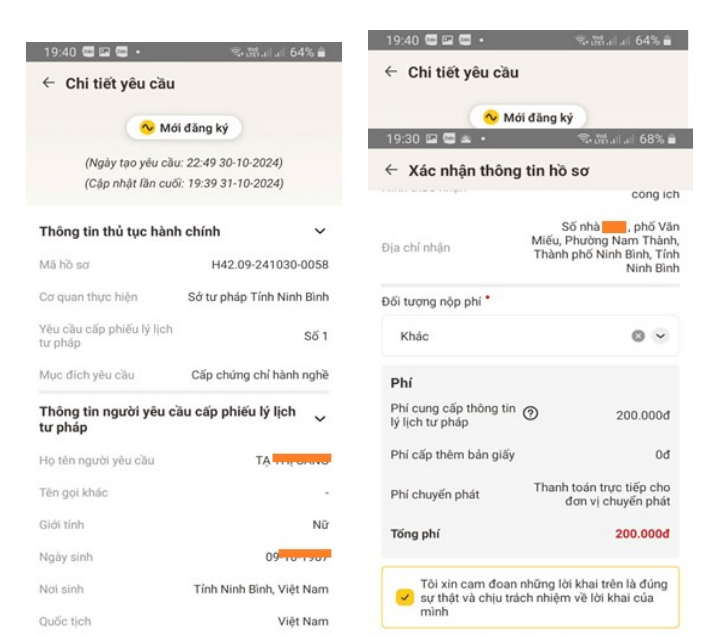

Hình 3 Màn hình gửi yêu cầu hồ sơ

(\*) Lưu ý: Trường hợp công dân không muốn tiếp tục đăng ký hồ sơ cấp phiếu lý lịch tư pháp thì ấn nút **Hủy hồ sơ** và thực hiện xác nhận hủy

### Bước 8: Xác nhận thông tin chia sẻ

Sau khi công dân nhấn **Gửi yêu cầu**, hệ thống hiển thị thông báo xác nhận thanh toán  $\rightarrow$  Nhấn **Thanh toán**  $\rightarrow$  Hệ thống hiển thị Xác nhận thông tin chia sẻ *Lưu ý: Trường hợp công dân không mất phí hồ sơ (phí cung cấp thông tin lý lịch tư pháp và phí cấp thêm bản giấy) thì bỏ qua bước này* 

+ Nhấn Quyền, nghĩa vụ của chủ thể dữ liệu để xem nội dung quyền và nghĩa vụ của chủ thể dữ liệu

+ Tích chọn ô "Tôi đã đọc Mục đích chia sẻ, xử lý dữ liệu, Quyền, nghĩa vụ của chủ thể dữ liệu và đồng ý chia sẻ, xử lý dữ liệu cá nhân" Các hiện thông tin chia sẻ

 Hệ thống định danh và xác thực điện từ sẽ chia sẻ, xử

 Hệ thống định danh và xác thực điện từ sẽ chia sẻ, xử

 Hệ thống tin

 Hệ thống tin

 Số CCCD

 Nơi thường tin

 Số CCCD

 Nơi thường tin

 Các trưởng thông tin tiến được chia sẻ nhằm thực hiện thành toán phí hổ sơ dịch vụ công

 Thi đã đọc Mục địch chia sẻ, xử lệ dữ liệu, Quyền, nghả vụ của chủ thế dữ liệu và dông ý chia sẻ, xử lệ dữ liệu cả nhằn

 Và thủ cả nhà

 Mỹ

 Nghả vụ cả chủ thế dữ liệu và dông ý chia sẻ, xử lệ dữ liệu cả nhận

+ Nhấn Xác nhận

Hình 12 Màn hình Xác nhận thông tin chia sẻ

#### Bước 9: Thanh toán chi phí hồ sơ

Trường hợp thanh toán bằng bằng quét mã QR ; Nhấn tab Mã QR

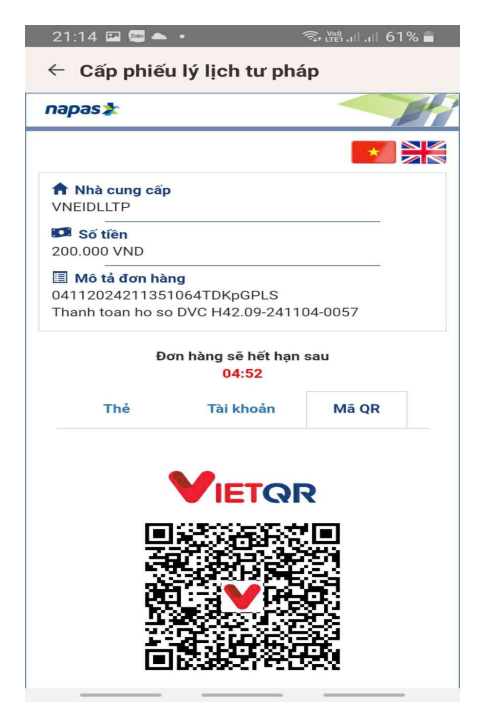

Hình 13 Màn hình nhấn vào Mã QR

#### Bước 10: Đăng ký thành công

Công dân đã đăng ký thành công, kết quả cấp phiếu lý lịch sẽ được thông báo qua ứng dụng VNeID

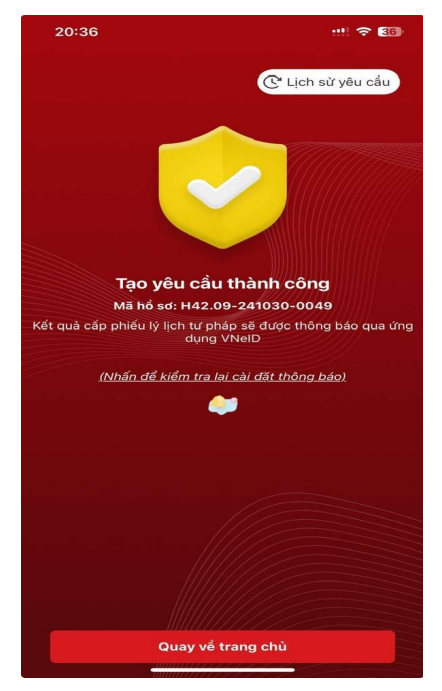

Hình 14 Màn hình đăng ký thành công